## 

## How to Make a User Inactive

This Job Aide covers how to make a User inactive.

- iChannel recommendation is to mark a User's as "Inactive" instead of permanently deleting the user from iChannel. Deleting User's from iChannel will permanently remove all history of the user account. By marking the User as Inactive only, this will ensure the historical user account is preserved.
- IChannel recommendation is to also ensure that any Activities, Task, Workflows, Routing, etc. where the User is assigned or the primary contact, be reassigned to another Active User prior to marking a User as Inactive.
- Step 1 is to make the Subscirber record Inactive. Step 2 is make the Contact record Inactive.

| Steps for How to Make a User (Subscriber) Inactive |                                                                                                    |  |  |  |  |  |  |  |  |  |
|----------------------------------------------------|----------------------------------------------------------------------------------------------------|--|--|--|--|--|--|--|--|--|
| Steps                                              | Actions                                                                                                    |  |  |  |  |  |  |  |  |  |
|                                                    | Access the System tab from the iChannel Dashboard.                                                                                                    |  |  |  |  |  |  |  |  |  |
| 1                                                  | Files Contacts Calendar Workflow Routing System                                                                                                    |  |  |  |  |  |  |  |  |  |
|                                                    | On the <b>System</b> page, <i>click</i> on the <b>Subscriber</b> link on the navigation panel. This will display a list of subscribers.                                                                                                    |  |  |  |  |  |  |  |  |  |
| 2                                                  | Files Contacts Calendar Workflow   SYSTEM - Sites   Stress   Search Criteria   George Site Name:   Beterstion Management   Beterstion Management |  |  |  |  |  |  |  |  |  |
| 3                                                  | On the system » Site Details page, select the User from the Subscribers column you would like to make Inactive.                                                                                                    |  |  |  |  |  |  |  |  |  |
|                                                    |                                                                                                    |  |  |  |  |  |  |  |  |  |

1

|   |                      | SYSTEM                                                                                                    | SYSTEM » Subscriber Details                                                                    |                                                                                                    |                                 |                                                                                                    |           |
|---|----------------------|----------------------------------------------------------------------------------------------------|------------------------------------------------------------------------------------------------|----------------------------------------------------------------------------------------------------|---------------------------------|----------------------------------------------------------------------------------------------------|-----------|
|   |                      | Last Name:*                                                                                                    | Miller                                                                                         | Site Name:                                                                                                    | Client Document Site            |                                                                                                    |           |
|   |                      | First Name:**                                                                                                  | David                                                                                          | Site Code:                                                                                                    | 00113                           |                                                                                                    |           |
|   |                      | User ID:*                                                                                                    | david.miller                                                                                   | Active:                                                                                                    | Yes 🗸                           |                                                                                                    |           |
|   |                      | EMail:*                                                                                                    | david.miller@conarc.con                                                                        | Administrator:                                                                                                    | Yes                             | _                                                                                                    |           |
| 4 |                      | Phone:                                                                                                    |                                                                                                | Multiple Login:                                                                                                    | Yes 🗸                           |                                                                                                    |           |
|   |                      |                                                                                                    | Reset Password Ad                                                                              | v. Settings Created:                                                                                                    | 06/26/2019 01:09 AM by raiph.ha | ardy                                                                                                    |           |
|   |                      |                                                                                                    | Email Notification                                                                             | Modified:                                                                                                    | 02/17/2021 01:29 PM by          |                                                                                                    |           |
|   |                      |                                                                                                    |                                                                                                | Agreed to Terms:                                                                                                    |                                 |                                                                                                    |           |
|   |                      |                                                                                                    |                                                                                                | Last Login:                                                                                                    | 02/17/2021 01:29 PM (History)   |                                                                                                    |           |
|   | Next locate the Site | where the U                                                                                                    | ser will als<br>page will                                                                      | o need to be mar<br>display.                                                                                                    | ked as Inactive                 | on the <b>User Con</b>                                                                                                    | tact reco |
|   | Next locate the Site | where the U<br>nel Demo Site                                                                                   | ser will als<br>page will                                                                      | o need to be mar<br>display.<br><sup>Workflow Routing System</sup>                                                                                                    | ked as Inactive                 | on the <b>User Con</b>                                                                                                    | tact reco |
|   | Next locate the Site | where the U<br>nel Demo Site                                                                                   | ser will als<br>page will<br>ntacts Calendar<br>ment Site daa:                                 | o need to be mar<br>display.<br>Workflow Routing Syste                                                                                                    | ked as Inactive                 | On the <b>User Con</b>                                                                                                    | tact reco |
|   | Next locate the Site | where the U<br>nel Demo Site<br>Files Co<br>DETAIL: Client Doct<br>Detail Contect                              | ser will als<br>page will<br>matets Calendar<br>ument Site dua:<br>Discussion                  | o need to be mar<br>display.<br>Workflow Routing Syste<br>******                                                                                                    | ked as Inactive                 | on the <b>User Con</b>                                                                                                    | tact reco |
|   | Next locate the Site | where the U<br>nel Demo Site<br>Files Co<br>DETAIL: Client Dock<br>Detail Contact i<br>Contact (22)<br>Portal  | ser will als<br>page will<br>ntacts Calendar<br>ument Site dea:<br>Discussion                  | o need to be mar<br>display.<br>Workflow Routing Syste<br>******                                                                                                    | ked as Inactive                 | on the User Con                                                                                                    | tact reco |
|   | Next locate the Site | where the U<br>nel Demo Site<br>Files Co<br>DETAIL: Client Doct<br>Detail Contact<br>Contacts (22)<br>Portal   | ser will als<br>page will<br>ntacts Calendar<br>ument Site dea:<br>Discussion<br>Test Extranet | o need to be mar<br>display.<br>Workflow Routing Syste<br>******<br>Activity 158 Notification W<br>Name<br>Churilla, Andrew                                                                                                    | ked as Inactive                 | on the User Con<br>COMARC<br>ICHANNEL                                                                                                    | tact reco |
|   | Next locate the Site | where the U<br>nel Demo Site<br>Files Co<br>DETAIL: Client Doct<br>Detail Contact i<br>Contacts (22)<br>Portal | ser will als<br>page will<br>ntacts Calendar<br>ament Site dba:<br>Discussion<br>Test Extranet | o need to be mar<br>display.<br>Workflow Routing Syste<br>******<br>Activity 188 Notification W<br>Name<br>Churilla, Andrew<br>Cox, Cindy                                                                                               | ked as Inactive                 | on the User Con<br>CONARC<br>CONARC<br>ICHANNEL                                                                                                    | tact reco |
|   | Next locate the Site | where the U<br>nel Demo Site                                                                                   | ser will als<br>page will<br>ntacts Calendar<br>ament Site dba:<br>Discussion<br>Test Extranet | o need to be mar<br>display.<br>Workflow Routing Syste<br>* \$\$\$\$\$<br>Activity 185 Notification W<br>Name<br>Churilla, Andrew<br>Cox, Cindy<br>Craft, David                                                                         | ked as Inactive                 | on the User Com                                                                                                    | tact reco |
|   | Next locate the Site | where the U<br>nel Demo Site                                                                                   | ser will als<br>page will<br>ntacts Calendar<br>iment Site dba:<br>Discussion<br>Test Extranet | o need to be mar<br>display.<br>Workflow Routing Syste<br>* \$\$\$\$\$<br>Activity 188 Notification W<br>Name<br>Churilla, Andrew<br>Cox, Cindy<br>Craft, David<br>Cranstor, Susan                                                      | ked as Inactive                 | on the User Com<br>COMARC<br>ICHANNEL                                                                                                    | tact reco |
|   | Next locate the Site | where the U<br>nel Demo Site                                                                                   | ser will als<br>page will<br>ntacts Calendar<br>iment Site dba:<br>Discussion<br>Test Extranet | o need to be mar<br>display.<br>Workflow Routing Syste<br>********<br>Activity 158 Notification W<br>Name<br>Churilla, Andrew<br>Cox, Cindy<br>Craft, David<br>Cranston, Susan<br>Diaz, Ramees                                          | ked as Inactive                 | On the User Com<br>COMARC<br>COMARC<br>ICHANNEL                                                                                                    | tact reco |
|   | Next locate the Site | where the U<br>nel Demo Site                                                                                   | ser will als<br>page will<br>ntacts Calendar<br>iment Site dba:<br>Discussion<br>Test Extranet | o need to be mar<br>display.<br>Workflow Routing Syste<br>*******<br>Activity 188 Notification W<br>Name<br>Churilla, Andrew<br>Cox, Cindy<br>Craft, David<br>Cranston, Susan<br>Diaz, Ramees<br>Dowis, Bill                            | ked as Inactive                 | On the User Com<br>COMARC<br>ICHANNEL                                                                                                    | tact reco |
|   | Next locate the Site | where the U<br>nel Demo Site                                                                                   | ser will als<br>page will<br>ntacts Calendar<br>iment Site dba:<br>Discussion<br>Test Extranet | o need to be mar<br>display.<br>Workflow Routing Syste<br>*******<br>Activity 188 Notification W<br>Name<br>Churilla, Andrew<br>Cox, Cindy<br>Craft, David<br>Cranston, Susan<br>Diaz, Ramses<br>Dowis, Bill<br>Farrell, Jennifer       | ked as Inactive                 | On the User Com<br>COMARC<br>ICHANNEL                                                                                                    | tact reco |
|   | Next locate the Site | where the U<br>nel Demo Site                                                                                   | ser will als<br>page will<br>ntacts Calendar<br>iment Site dba:<br>Discussion<br>Test Extranet | o need to be mar<br>display.<br>Workflow Routing Syste<br>******<br>Activity 188 Notification W<br>Churilla, Andrew<br>Cox, Cindy<br>Craft, David<br>Cranston, Susan<br>Diaz, Ramses<br>Dowis, Bill<br>Farrell, Jennifer<br>Gage, Brian | ked as Inactive                 | On the User Com<br>COMARC<br>COMARC<br>INTEL<br>COMARC<br>COMARC | tact reco |

*Click* on the **Name of the Contact** you want to *mark* **Inactive**.

In the Active drop-down list, select No. Click Save.

| <b>8</b>    | les Contacts                               | Calendar | Workflow     | Routing           | System     |  |  |  |  |  |  |  |
|-------------|--------------------------------------------|----------|--------------|-------------------|------------|--|--|--|--|--|--|--|
| DETAIL:     | Client Document Site                       | dba:     |              | <b>X</b> ☆☆☆☆1    | le .       |  |  |  |  |  |  |  |
| Detail      | Contact 22 Di                              | scussion | Activity 188 | Notification      | Workflow 5 |  |  |  |  |  |  |  |
| CONTAG      | CONTACT DETAIL: DAVID MILLER * * * * * * * |          |              |                   |            |  |  |  |  |  |  |  |
|             |                                            |          |              |                   |            |  |  |  |  |  |  |  |
| Last:       | Miller                                     | Suffi    | Eirst:       | David             | M.I.       |  |  |  |  |  |  |  |
| Salutation: | •                                          |          | Nickname:    | david miller@co   |            |  |  |  |  |  |  |  |
| Department: |                                            |          | Email 2:     | david.miller groo | narc.com   |  |  |  |  |  |  |  |
| Location    | ~                                          |          | Email 3:     |                   |            |  |  |  |  |  |  |  |
| Active:     | Yes V<br>Yes No                            |          | Communica    | ation Method:     | ~          |  |  |  |  |  |  |  |
| Addresse    | e <u>8. Phot</u> e Numbe                   | rs       |              |                   |            |  |  |  |  |  |  |  |
| Primary 🚔   | Contact Address                            | Type     |              | Location          | Addres     |  |  |  |  |  |  |  |
|             |                                            |          |              |                   |            |  |  |  |  |  |  |  |
| + 2 8       | Φ 🗅                                        |          |              | 14 <4 Page        | 1 of 1 🕨 🕬 |  |  |  |  |  |  |  |
|             |                                            |          |              |                   |            |  |  |  |  |  |  |  |
|             |                                            |          |              |                   |            |  |  |  |  |  |  |  |

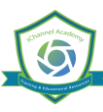